# QUICK START GUIDE PanaCast<sup>®</sup> ePTZ App (Windows PC)

This document describes how to set up and run the PanaCast<sup>®</sup> ePTZ (Pan, Tilt, Zoom) app with 3<sup>rd</sup> party collaboration applications on a Windows PC. This virtual camera app enables local control of digital pan, tilt and zoom within the video stream of a PanaCast 2 camera connected to the PC handling the web conference connection. It helps remote participants have an even more detailed and richer collaboration experience. It works with Skype<sup>®</sup>, Skype<sup>®</sup> for Business, Cisco WebEx<sup>®</sup>, Citrix<sup>®</sup> GoToMeeting<sup>®</sup>, Zoom, Google<sup>®</sup> Hangouts<sup>®</sup> and more.

# Requirements

Windows 7, 8, 8.1 or 10

## Instructions

Step 0: Download and Install PanaCast ePTZ App Download the PanaCast ePTZ app from: <u>getpanacast.com/download</u>

### Step 1: Enabling PanaCast ePTZ App

- Make sure your PanaCast camera is connected to a fully powered USB Select webcam: 3.0 port and powered on (if not use the power adapter included)
- Go to the Video Settings of your collaboration app
- Select "PanaCast ePTZ" as your webcam in the drop down menu
- The PanaCast ePTZ is auto-launched on selection

#### Step 2: Using PanaCast ePTZ

- PanaCast ePTZ runs alongside 3<sup>rd</sup> party video collaboration applications and is used to manipulate the panoramic video stream of a PanaCast 2 camera connected to the PC handling the web conference connection (Figure 1)
- Click on the PanaCast ePTZ app to perform Pan, Tilt, and Zoom functions
- To exit the app, right click on the ePTZ app icon in the task menu and click on exit to quit out of the app

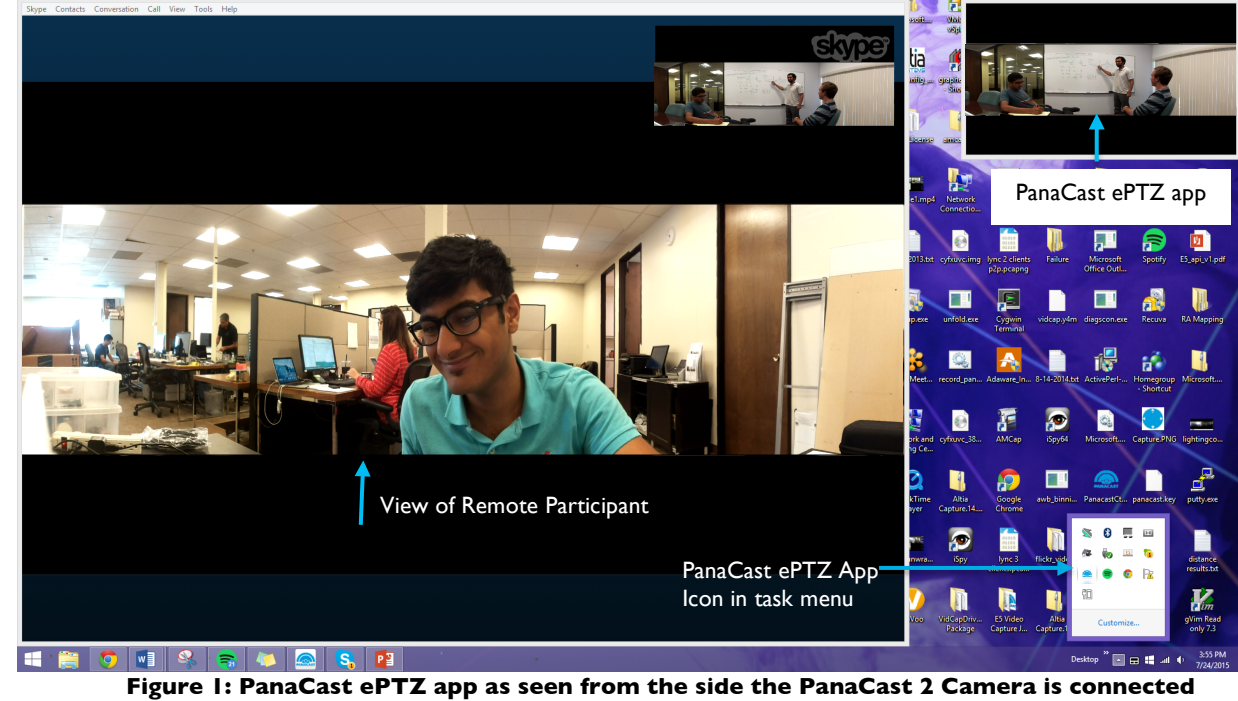

(Skype<sup>®</sup> conferencing app)

© 2015 Altia Systems, Inc. All rights reserved. Altia Systems, PanaCast, "Be there from anywhere" graphics, logos and designs are trademarks, servicemarks, registered trademarks, and/or registered servicemarks owned by Altia Systems Inc. All other trademarks, servicemarks, registered trademarks, and registered servicemarks are the property of their respective owners.

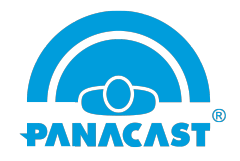

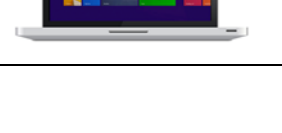

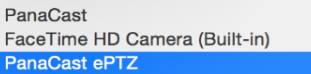

### Step 3: Using Pan, Tilt, Zoom Gestures

Standard multi-touch gestures allow you to easily manipulate the video while in a PanaCast session. For example, Figure 2 shows the PanaCast 2 video stream zoomed into the whiteboard.

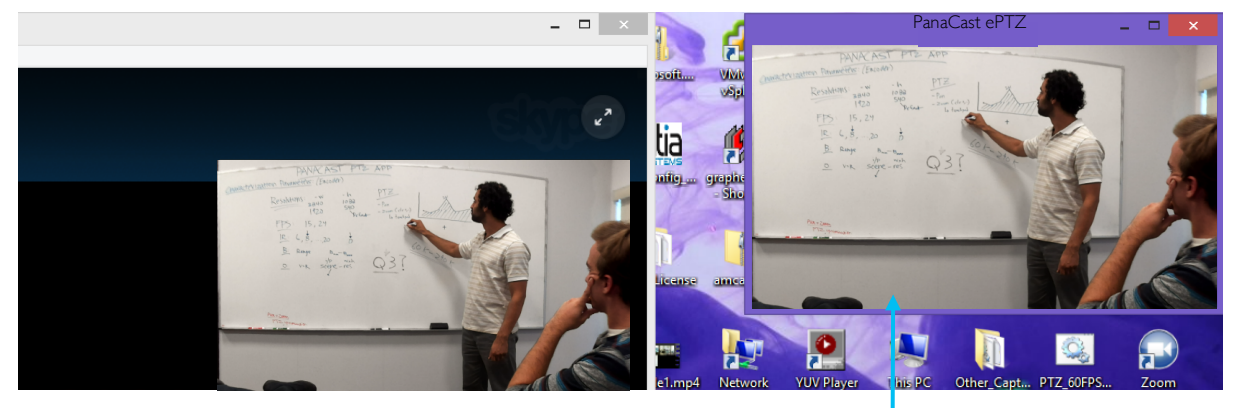

PanaCast ePTZ app (zoomed in)

#### Figure 2: PanaCast 2 video stream zoomed in using PanaCast ePTZ app (Skype® conferencing app)

| Zoom In                                             | Zoom Out                                       | Pan Left/Right<br>Tilt Up/Down                                                  |
|-----------------------------------------------------|------------------------------------------------|---------------------------------------------------------------------------------|
| Scroll up using the scroll wheel <u>or</u><br>Ctrl+ | Scroll down using the scroll wheel<br>or Ctrl- | Left click on mouse and move the direction you want to see <u>or</u> arrow keys |
|                                                     | × Th                                           |                                                                                 |

## About Altia Systems

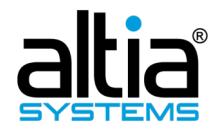

Altia Systems, Inc. 10020 N. De Anza Blvd, Suite 200 Cupertino, CA 95015 1-408-996-9710 www.getpanacast.com

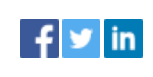

Altia Systems® (altiasystems.com) is a venture-backed company based in Cupertino, CA, and is the creator of the PanaCast® Experience solution. The award-winning PanaCast® offers a unique experience that enables anyone on desktop or mobile to communicate in interactive, real-time Panoramic-HD 200° field-of-view video that replicates the human panoramic perspective.

© 2015 Altia Systems, Inc. All rights reserved. Altia Systems, PanaCast, "Be there from anywhere" graphics, logos and designs are trademarks, servicemarks, registered trademarks, and/or registered servicemarks owned by Altia Systems Inc. All other trademarks, servicemarks, registered trademarks, and registered servicemarks are the property of their respective owners.